# 在RV345P路由器上配置以太网供电(PoE)设置

#### 目标

以太网供电(PoE)是基于PoE的设备(如RV345P)提供的一项功能,它通过铜缆向连接的供 电设备(PD)提供电力,而不会干扰网络流量。基于Web的实用程序中的"PoE设置"(PoE Settings)页面允许选择端口限制(Port Limit)或类限制(Class Limit)PoE模式,并指定要生成的 PoE陷阱。当PD实际连接并且如果它消耗电力时,其消耗的功率可能比允许的最大功率小得 多。当重新启动、初始化或系统配置通电时,为确保用电设备未损坏,将禁用输出功率。

本文档旨在提供有关如何在RV345P路由器上配置PoE设置的步骤。

### 适用设备

• RV345P

#### 软件版本

1.0.00.33

#### 配置以太网供电

步骤1.登录基于Web的实用程序并选择LAN > PoE Settings。

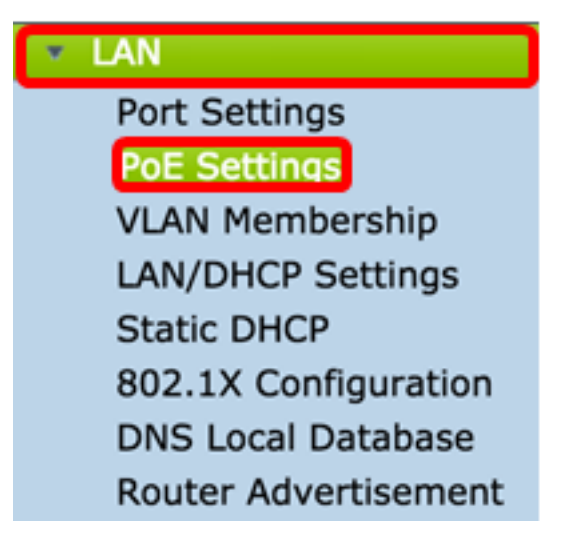

步骤2.选择电源模式单选按钮。选项有:

- •端口限制 如果要将端口配置为以特定瓦数运行,请选择此选项。
- Class Limit 每个端口的最大功率限制由设备的类确定,该类来自分类阶段。在此阶段 ,PD指定其类,即PD消耗的最大功率量。要配置类限制,请跳至<u>步骤12</u>。

注意:在本例中,选择了端口限制。

| POE Settings         |                                |
|----------------------|--------------------------------|
| Power Mode:          | • Port Limit Edit              |
|                      | Class Limit Edit               |
| Legacy:              | Enable                         |
| SNMP Traps:          | Enable                         |
| Power Trap Treshold: | 95 % (Range:1-99, Default: 95) |

步骤3.单击"编辑"。您将进入POE设置表。

| POE Settings         |                                |
|----------------------|--------------------------------|
| Power Mode:          | <ul> <li>Port Limit</li> </ul> |
|                      | Class Limit Edit               |
| Legacy:              | Enable                         |
| SNMP Traps:          | Enable                         |
| Power Trap Treshold: | 95 % (Range:1-99, Default: 95) |

步骤4.点击要配置的LAN端口的相应单选按钮。

**注意:**在本例中,选择LAN3。

#### POE Settings(Port Limit Mode)

|         | Port  | Enable | Power Priori | Adminis | Max Po | Power C | Class | PoE Sta |
|---------|-------|--------|--------------|---------|--------|---------|-------|---------|
| 0       | LAN1  | Enable | low          | 30000   | 30000  | 0       | 0     | 0       |
| 0       | LAN2  | Enable | low          | 30000   | 30000  | 0       | 0     | 0       |
| 0       | LAN3  | Enable | low          | 30000   | 30000  | 0       | 0     | 0       |
| 0       | LAN5  | Enable | low          | 0       | 0      | 0       | 0     | 0       |
| 0       | LAN6  | Enable | critical     | 0       | 0      | 0       | 0     | 0       |
| 0       | LAN7  | Enable | low          | 0       | 0      | 0       | 0     | 0       |
| 0       | LAN8  | Enable | low          | 0       | 0      | 0       | 0     | 0       |
| 0       | LAN9  | Enable | low          | 30000   | 30000  | 0       | 0     | 0       |
| 0       | LAN10 | Enable | low          | 30000   | 30000  | 0       | 0     | 0       |
| 0       | LAN11 | Enable | low          | 30000   | 30000  | 0       | 0     | 0       |
| 0       | LAN12 | Enable | low          | 30000   | 30000  | 0       | 0     | 0       |
| 0       | LAN13 | Enable | low          | 0       | 0      | 0       | 0     | 0       |
| $\circ$ | LAN14 | Enable | low          | 0       | 0      | 0       | 0     | 0       |

步骤5.单击"编辑"。系统将打开PoE Settings-Port Limit页面。

#### POE Settings(Port Limit Mode)

| PO | E Setting Table |        |              |         |        |         |       |         |
|----|-----------------|--------|--------------|---------|--------|---------|-------|---------|
|    | Port            | Enable | Power Priori | Adminis | Max Po | Power C | Class | PoE Sta |
| 0  | LAN1            | Enable | low          | 30000   | 30000  | 0       | 0     | 0       |
| 0  | LAN2            | Enable | low          | 30000   | 30000  | 0       | 0     | 0       |
| 0  | LAN3            | Enable | low          | 30000   | 30000  | 0       | 0     | 0       |
| 0  | LAN5            | Enable | low          | 0       | 0      | 0       | 0     | 0       |
| 0  | LAN6            | Enable | critical     | 0       | 0      | 0       | 0     | 0       |
| 0  | LAN7            | Enable | low          | 0       | 0      | 0       | 0     | 0       |
| 0  | LAN8            | Enable | low          | 0       | 0      | 0       | 0     | 0       |
| 0  | LAN9            | Enable | low          | 30000   | 30000  | 0       | 0     | 0       |
| 0  | LAN10           | Enable | low          | 30000   | 30000  | 0       | 0     | 0       |
| 0  | LAN11           | Enable | low          | 30000   | 30000  | 0       | 0     | 0       |
| 0  | LAN12           | Enable | low          | 30000   | 30000  | 0       | 0     | 0       |
| 0  | LAN13           | Enable | low          | 0       | 0      | 0       | 0     | 0       |
| 0  | LAN14           | Enable | low          | 0       | 0      | 0       | 0     | 0       |
|    | Edit            |        |              |         |        |         |       |         |

步骤6.选中PoE Enable复选框以激活PoE。默认情况下启用该接口。

| Port:                            | LAN3                                      |
|----------------------------------|-------------------------------------------|
| PoE Enable:                      |                                           |
| Power Priority Level:            | <ul> <li>Critical</li> </ul>              |
|                                  | O High                                    |
|                                  | O Low                                     |
| Administrative Power Allocation: | 30000 mW (Range: 0-30000, Default: 30000) |
| Class:                           | 0                                         |
| Max Power Allocation:            | 30000 mW                                  |
| Power Consumption:               | 0 mW                                      |
| Overload Counter:                | 0                                         |
| Short Counter:                   | 0                                         |
| Denied Counter:                  | 0                                         |
| Absent Counter:                  | 0                                         |
| Invalid Signature Counter:       | 0                                         |
| Apply Cancel                     |                                           |

步骤7.点击Power Priority Level(电源优先级)的单选按钮。如果功率有限,则优先级较低的 端口可能被拒绝通过优先级较高的端口供电。选项包括Critical(严重)、High(高)和 Low(低)。默认值为Low。

**注意:**在本例中,使用Critical。

| Port:                            | LAN3                                      |
|----------------------------------|-------------------------------------------|
| PoE Enable:                      |                                           |
| Power Priority Level:            | • Critical                                |
|                                  | O High                                    |
|                                  | ◯ Low                                     |
| Administrative Power Allocation: | 30000 mW (Range: 0-30000, Default: 30000) |
| Class:                           | 0                                         |
| Max Power Allocation:            | 30000 mW                                  |
| Power Consumption:               | 0 mW                                      |
| Overload Counter:                | 0                                         |
| Short Counter:                   | 0                                         |
| Denied Counter:                  | 0                                         |
| Absent Counter:                  | 0                                         |
| Invalid Signature Counter:       | 0                                         |
| Apply Cancel                     |                                           |

步骤8.在*AdministrativePower Allocation*字段中,输入0到30000之间的值。此值表示分配给端口的功率(以毫瓦(mW)为单位)。默认值为 30000。

**注意:**在本例中,使用默认mW值30000。

| Port:                            | LAN3                                      |
|----------------------------------|-------------------------------------------|
| PoE Enable:                      |                                           |
| Power Priority Level:            | <ul> <li>Critical</li> </ul>              |
|                                  | O High                                    |
|                                  | ◯ Low                                     |
| Administrative Power Allocation: | 30000 mW (Range: 0-30000, Default: 30000) |
| Class:                           | 0                                         |
| Max Power Allocation:            | 30000 mW                                  |
| Power Consumption:               | 0 mW                                      |
| Overload Counter:                | 0                                         |
| Short Counter:                   | 0                                         |
| Denied Counter:                  | 0                                         |
| Absent Counter:                  | 0                                         |
| Invalid Signature Counter:       | 0                                         |
| Apply Cancel                     |                                           |

注意:页面中的以下区域是计数器。

- 类 确定终端设备可接收的功率级别。
  - 0类 端口最大功率为15.4瓦。这是默认设置。
  - 1类 端口提供4.0瓦的最大功率。
  - 2类 7.0瓦的最大功率将传输到端口。
  - 3类 -- 端口最大功率为15.4瓦。
  - 4类 端口最大功率为30瓦。
- •最大功率分配 为设备分配的最大功率。
- 功耗 分配给连接到指定端口的供电设备的功率量(以毫瓦为单位)。
- 过载计数器 发生功率过载的总次数。
- 短计数器 发生电源短缺的总数。
- 拒绝计数器 连接的设备被拒绝电源的次数。
- Existent Counter 由于不再检测到设备而停止连接设备的次数。
- 签名计数器无效 从连接的设备收到无效签名的次数。

| Port:                            | LAN3                                      |
|----------------------------------|-------------------------------------------|
| PoE Enable:                      |                                           |
| Power Priority Level:            | <ul> <li>Critical</li> </ul>              |
|                                  | O High                                    |
|                                  | ◯ Low                                     |
| Administrative Power Allocation: | 30000 mW (Range: 0-30000, Default: 30000) |
| Class:                           | 0                                         |
| Max Power Allocation:            | 30000 mW                                  |
| Power Consumption:               | 0 mW                                      |
| Overload Counter:                | 0                                         |
| Short Counter:                   | 0                                         |
| Denied Counter:                  | 0                                         |
| Absent Counter:                  | 0                                         |
| Invalid Signature Counter:       | 0                                         |
|                                  |                                           |
| Apply Cancel                     |                                           |

步骤9.单击"**应用"**。您将返回到POE设置(端口限制模式)页面。

| Port:                            | LAN3                                      |
|----------------------------------|-------------------------------------------|
| PoE Enable:                      |                                           |
| Power Priority Level:            | <ul> <li>Critical</li> </ul>              |
|                                  | O High                                    |
|                                  | O Low                                     |
| Administrative Power Allocation: | 30000 mW (Range: 0-30000, Default: 30000) |
| Class:                           | 0                                         |
| Max Power Allocation:            | 30000 mW                                  |
| Power Consumption:               | 0 mW                                      |
| Overload Counter:                | 0                                         |
| Short Counter:                   | 0                                         |
| Denied Counter:                  | 0                                         |
| Absent Counter:                  | 0                                         |
| Invalid Signature Counter:       | 0                                         |
|                                  |                                           |
| Apply Cancel                     |                                           |

步骤10.(可选)要在端口限制下配置更多端口,请重复步骤4-9。

|   | Port  | Enable | Power Priori | Administrati | Max Power | Power Cons | Class | PoE Standard |
|---|-------|--------|--------------|--------------|-----------|------------|-------|--------------|
| D | LAN1  | Enable | low          | 0            | 0         | 0          | 0     | 0            |
|   | LAN2  | Enable | low          | 30000        | 30000     | 0          | 0     | 0            |
|   | LAN3  | Enable | critical     | 30000        | 30000     | 0          | 0     | 0            |
|   | LAN5  | Enable | low          | 0            | 0         | 0          | 0     | 0            |
| D | LAN6  | Enable | critical     | 0            | 0         | 0          | 0     | 0            |
|   | LAN7  | Enable | low          | 0            | 0         | 0          | 0     | 0            |
| D | LAN8  | Enable | low          | 0            | 0         | 0          | 0     | 0            |
| D | LAN9  | Enable | low          | 30000        | 30000     | 0          | 0     | 0            |
| D | LAN10 | Enable | low          | 30000        | 30000     | 0          | 0     | 0            |
|   | LAN11 | Enable | low          | 30000        | 30000     | 0          | 0     | 0            |
|   | LAN12 | Enable | low          | 30000        | 30000     | 0          | 0     | 0            |
|   | LAN13 | Enable | low          | 0            | 0         | 0          | 0     | 0            |
|   | LAN14 | Enable | low          | 0            | 0         | 0          | 0     | 0            |
|   | Edit  |        |              |              |           |            |       |              |
| _ |       |        |              |              |           |            |       |              |

#### 步骤11.单击"上**一步**"返回到主POE设置页面。然后跳至<u>步骤20</u>。

| LAN1EnableIow000000LAN2EnableIow30000300000000LAN3Enablecritical30000300000000LAN5EnableIow000000LAN5EnableIow000000LAN6Enablecritical000000LAN6EnableIow000000LAN7EnableIow000000LAN8EnableIow000000LAN9EnableIow30000300000000LAN10EnableIow30000300000000LAN11EnableIow30000300000000LAN13EnableIow000000LAN14EnableIow000000                                                                                                    | Port  | Enable | Power Priori | Administrati | Max Power | Power Cons | Class | PoE Standar |
|----------------------------------------------------------------------------------------------------|-------|--------|--------------|--------------|-----------|------------|-------|-------------|
| LAN2EnableIow3000030000000LAN3Enablecritical30000300000000LAN5EnableIow0000000LAN6Enablecritical0000000LAN6Enablecritical0000000LAN6Enablelow0000000LAN7Enablelow0000000LAN8Enablelow0000000LAN9Enablelow300003000000000LAN10Enablelow300003000000000LAN11Enablelow300003000000000LAN13Enablelow0000000LAN14Enablelow0000000                                                                                                    | LAN1  | Enable | low          | 0            | 0         | 0          | 0     | 0           |
| LAN3Enablecritical3000030000000LAN5Enablelow000000LAN6Enablecritical000000LAN7Enablelow0000000LAN8Enablelow0000000LAN8Enablelow0000000LAN9Enablelow300003000000000LAN10Enablelow300003000000000LAN11Enablelow300003000000000LAN13Enablelow0000000LAN14Enablelow0000000                                                                                                    | LAN2  | Enable | low          | 30000        | 30000     | 0          | 0     | 0           |
| LAN5EnableIow000000LAN6Enablecritical0000000LAN7EnableIow00000000LAN8EnableIow00000000LAN9EnableIow300003000000000LAN10EnableIow300003000000000LAN11EnableIow300003000000000LAN12EnableIow0000000LAN14EnableIow0000000                                                                                                    | LAN3  | Enable | critical     | 30000        | 30000     | 0          | 0     | 0           |
| LAN6         Enable         critical         0         0         0         0         0         0           LAN7         Enable         Iow         0         0         0         0         0         0         0           LAN8         Enable         Iow         0         0         0         0         0         0         0           LAN8         Enable         Iow         0         0         0         0         0         0         0           LAN9         Enable         Iow         30000         30000         0         0         0         0           LAN10         Enable         Iow         30000         30000         0         0         0         0           LAN11         Enable         Iow         30000         30000         0         0         0         0           LAN12         Enable         Iow         30000         30000         0         0         0         0           LAN13         Enable         Iow         0         0         0         0         0                                                                                                | LAN5  | Enable | low          | 0            | 0         | 0          | 0     | 0           |
| LAN7         Enable         Iow         0         0         0         0         0         0           LAN8         Enable         Iow         0         0         0         0         0         0         0         0         0         0         0         0         0         0         0         0         0         0         0         0         0         0         0         0         0         0         0         0         0         0         0         0         0         0         0         0         0         0         0         0         0         0         0         0         0         0         0         0         0         0         0         0         0         0         0         0         0         0         0         0         0         0         0         0         0         0         0         0         0         0         0         0         0         0         0         0         0         0         0         0         0         0         0         0         0         0         0         0         0         0         0         0         0 | LAN6  | Enable | critical     | 0            | 0         | 0          | 0     | 0           |
| LAN8         Enable         Iow         0         0         0         0         0         0           LAN9         Enable         Iow         30000         30000         0         0         0         0           LAN9         Enable         Iow         30000         30000         0         0         0         0           LAN10         Enable         Iow         30000         30000         0         0         0           LAN11         Enable         Iow         30000         30000         0         0         0           LAN12         Enable         Iow         30000         30000         0         0         0           LAN13         Enable         Iow         0         0         0         0         0           LAN14         Enable         Iow         0         0         0         0         0                                                                                                    | LAN7  | Enable | low          | 0            | 0         | 0          | 0     | 0           |
| LAN9         Enable         Iow         30000         30000         0         0         0           LAN10         Enable         Iow         30000         30000         0         0         0         0           LAN10         Enable         Iow         30000         30000         0         0         0         0           LAN11         Enable         Iow         30000         30000         0         0         0           LAN12         Enable         Iow         30000         30000         0         0         0           LAN13         Enable         Iow         0         0         0         0         0           LAN14         Enable         Iow         0         0         0         0         0                                                                                                    | LAN8  | Enable | low          | 0            | 0         | 0          | 0     | 0           |
| LAN10         Enable         Iow         30000         30000         0         0         0           LAN11         Enable         Iow         30000         30000         0         0         0         0           LAN12         Enable         Iow         30000         30000         0         0         0         0           LAN12         Enable         Iow         30000         0         0         0         0           LAN13         Enable         Iow         0         0         0         0         0           LAN14         Enable         Iow         0         0         0         0         0                                                                                                    | LAN9  | Enable | low          | 30000        | 30000     | 0          | 0     | 0           |
| LAN11         Enable         Iow         30000         30000         0         0         0           LAN12         Enable         Iow         30000         30000         0         0         0         0           LAN13         Enable         Iow         0         0         0         0         0         0           LAN14         Enable         Iow         0         0         0         0         0                                                                                                    | LAN10 | Enable | low          | 30000        | 30000     | 0          | 0     | 0           |
| LAN12         Enable         Iow         30000         30000         0         0         0           LAN13         Enable         Iow         0         0         0         0         0         0           LAN14         Enable         Iow         0         0         0         0         0         0                                                                                                    | LAN11 | Enable | low          | 30000        | 30000     | 0          | 0     | 0           |
| LAN13         Enable         Iow         0         0         0         0         0           LAN14         Enable         Iow         0         0         0         0         0         0                                                                                                    | LAN12 | Enable | low          | 30000        | 30000     | 0          | 0     | 0           |
| LAN14 Enable low 0 0 0 0 0 0                                                                                                    | LAN13 | Enable | low          | 0            | 0         | 0          | 0     | 0           |
|                                                                                                    | LAN14 | Enable | low          | 0            | 0         | 0          | 0     | 0           |

<u>第12步。</u>如果您在第2步中选择了<u>Class Limit</u>,请单击Edit,然后您将进入POE Settings(Class Limit Mode)页面。

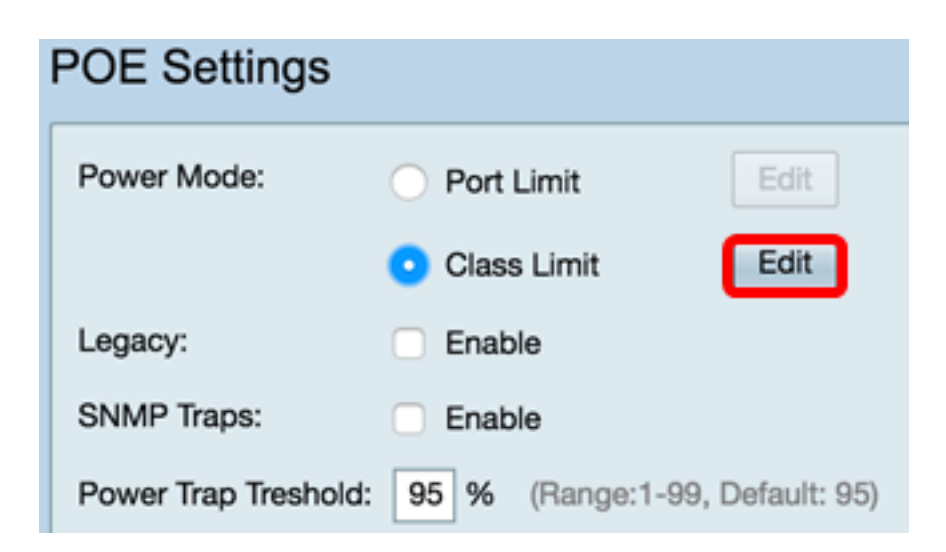

步骤13.点击要配置的LAN端口的相应单选按钮。

**注意:**在本例中,选择LAN3。

| 0 | E Setting Tab | le     |               |             |             |       |
|---|---------------|--------|---------------|-------------|-------------|-------|
|   | Port          | Enable | Power Priorit | Max Power A | Power Consu | Class |
|   | LAN1          | Enable | low           | 30000       | 0           | 0     |
|   | LAN2          | Enable | low           | 30000       | 0           | 0     |
| ) | LAN3          | Enable | critical      | 30000       | 0           | 0     |
| ) | LAN5          | Enable | low           | 0           | 0           | 0     |
|   | LAN6          | Enable | critical      | 0           | 0           | 0     |
|   | LAN7          | Enable | low           | 0           | 0           | 0     |
|   | LAN8          | Enable | low           | 0           | 0           | 0     |
|   | LAN9          | Enable | low           | 30000       | 0           | 0     |
|   | LAN10         | Enable | low           | 30000       | 0           | 0     |
|   | LAN11         | Enable | low           | 30000       | 0           | 0     |
|   | LAN12         | Enable | low           | 30000       | 0           | 0     |
|   | LAN13         | Enable | low           | 0           | 0           | 0     |
|   | LAN14         | Enable | low           | 0           | 0           | 0     |

步骤14.单击"编**辑"**。

| o | E Setting Table |        |               |             |             |       |
|---|-----------------|--------|---------------|-------------|-------------|-------|
|   | Port            | Enable | Power Priorit | Max Power A | Power Consu | Class |
| D | LAN1            | Enable | low           | 30000       | 0           | 0     |
| D | LAN2            | Enable | low           | 30000       | 0           | 0     |
| D | LAN3            | Enable | critical      | 30000       | 0           | 0     |
| D | LAN5            | Enable | low           | 0           | 0           | 0     |
| D | LAN6            | Enable | critical      | 0           | 0           | 0     |
| D | LAN7            | Enable | low           | 0           | 0           | 0     |
| С | LAN8            | Enable | low           | 0           | 0           | 0     |
| D | LAN9            | Enable | low           | 30000       | 0           | 0     |
| С | LAN10           | Enable | low           | 30000       | 0           | 0     |
| D | LAN11           | Enable | low           | 30000       | 0           | 0     |
| С | LAN12           | Enable | low           | 30000       | 0           | 0     |
| 5 | LAN13           | Enable | low           | 0           | 0           | 0     |
| 5 | LAN14           | Enable | low           | 0           | 0           | 0     |

步骤15.选中PoE Enable复选框以激活PoE。默认情况下启用该接口。

## **PoE Settings-Class Limit**

| Port:                     | LAN3                         |
|---------------------------|------------------------------|
| PoE Enable:               | $\bigcirc$                   |
| Power Priority Level:     | <ul> <li>Critical</li> </ul> |
|                           | O High                       |
|                           | O Low                        |
| Class:                    | 0                            |
| Max Power Allocation:     | 30000 mW                     |
| Power Consumption:        | 0 mW                         |
| Overload Counter:         | 0                            |
| Short Counter:            | 0                            |
| Denied Counter:           | 0                            |
| Absent Counter:           | 0                            |
| Invalid Signature Counter | : 0                          |
| Apply Cancel              |                              |
| Apply Cancel              |                              |

步骤16.点击Power Priority Level(电源优先级)的单选按钮。如果功率有限,则优先级较低 的端口可能被拒绝通过优先级较高的端口供电。选项包括Critical(严重)、High(高)和 Low(低)。默认值为Low。

**注意:**在本例中,选择Critical。

## **PoE Settings-Class Limit**

| Port:                     | LAN3                         |
|---------------------------|------------------------------|
| PoE Enable:               |                              |
| Power Priority Level:     | <ul> <li>Critical</li> </ul> |
|                           | 🔵 High                       |
|                           | 🔿 Low                        |
| Class:                    | 0                            |
| Max Power Allocation:     | 30000 mW                     |
| Power Consumption:        | 0 mW                         |
| Overload Counter:         | 0                            |
| Short Counter:            | 0                            |
| Denied Counter:           | 0                            |
| Absent Counter:           | 0                            |
| Invalid Signature Counter | : 0                          |
| Apply Cancel              |                              |

**注意**:页面中的以下字段是计数器。

- 类 确定终端设备可接收的功率级别。
  - 0类 端口提供15.4瓦的最大功率。这是默认设置。
  - 1类 端口提供4.0瓦的最大功率。
  - 2类 端口提供7.0瓦的最大功率。
  - 3类 端口提供15.4瓦的最大功率。
  - 4类 端口提供30瓦的最大功率。
- •最大功率分配 所选端口上允许的最大功率量。
- 功耗 分配给连接到端口的供电设备的功率量(毫瓦)。
- 过载计数器 出现电源过载的次数。
- 短计数器 出现电源短缺的次数。

- 拒绝计数器 被供电设备被拒绝通电的次数。
- •缺少计数器 由于未检测到受电设备而停止电源的次数。
- •签名计数器无效 收到无效签名的次数。

步骤17.单击"应用"。您将返回到POE设置(类限制模式)页面。

### PoE Settings-Class Limit

| Port:                      | LAN3                         |
|----------------------------|------------------------------|
| PoE Enable:                |                              |
| Power Priority Level:      | <ul> <li>Critical</li> </ul> |
|                            | O High                       |
|                            | O Low                        |
| Class:                     | 0                            |
| Max Power Allocation:      | 30000 mW                     |
| Power Consumption:         | 0 mW                         |
| Overload Counter:          | 0                            |
| Short Counter:             | 0                            |
| Denied Counter:            | 0                            |
| Absent Counter:            | 0                            |
| Invalid Signature Counter: | 0                            |
|                            |                              |
| Apply Cancel               |                              |

步骤18.(可选)要在Class Limit下配置更多端口,请重复步骤13-17。

#### POE Settings(Class Limit Mode)

| LAN<br>LAN<br>LAN<br>LAN     | Ena<br>Ena<br>Ena<br>Ena<br>Ena  | ible<br>ible<br>ible | low<br>critical | 30000<br>30000<br>30000 | 0<br>0 | 0 |
|------------------------------|----------------------------------|----------------------|-----------------|-------------------------|--------|---|
| LANS<br>LANS<br>LANS<br>LANS | e Ena<br>B Ena<br>5 Ena<br>5 Ena | ble<br>ble           | low<br>critical | 30000<br>30000          | 0      | 0 |
| LANS                         | Ena<br>Ena                       | ble                  | critical        | 30000                   | 0      |   |
| LAN                          | Ena<br>Ena                       | ble                  | law             |                         | •      | 0 |
| LAN                          | Ena                              |                      | low             | 0                       | 0      | 0 |
| LAN                          |                                  | ble                  | critical        | 0                       | 0      | 0 |
|                              | Ena                              | ble                  | low             | 0                       | 0      | 0 |
| LAN                          | B Ena                            | ible                 | low             | 0                       | 0      | 0 |
| LANS                         | Ena                              | ble                  | low             | 30000                   | 0      | 0 |
| LAN                          | 0 Ena                            | ble                  | low             | 0                       | 0      | 0 |
| LAN                          | 1 Ena                            | ble                  | low             | 30000                   | 0      | 0 |
| LAN                          | 2 Ena                            | ble                  | low             | 30000                   | 0      | 0 |
| LAN                          | 3 Ena                            | ble                  | low             | 0                       | 0      | 0 |
| LAN                          | 4 Ena                            | ble                  | low             | 0                       | 0      | 0 |

步骤19.单击Back 返回主POE Settings页面。

| POE Setting Table |       |        |                  |                |              |      |  |
|-------------------|-------|--------|------------------|----------------|--------------|------|--|
|                   | Port  | Enable | Power Priority L | Max Power Allo | Power Consum | Clas |  |
|                   | LAN1  | Enable | low              | 30000          | 0            | 0    |  |
|                   | LAN2  | Enable | low              | 30000          | 0            | 0    |  |
|                   | LAN3  | Enable | critical         | 30000          | 0            | 0    |  |
|                   | LAN5  | Enable | low              | 0              | 0            | 0    |  |
|                   | LAN6  | Enable | critical         | 0              | 0            | 0    |  |
|                   | LAN7  | Enable | low              | 0              | 0            | 0    |  |
|                   | LAN8  | Enable | low              | 0              | 0            | 0    |  |
|                   | LAN9  | Enable | low              | 30000          | 0            | 0    |  |
|                   | LAN10 | Enable | low              | 0              | 0            | 0    |  |
|                   | LAN11 | Enable | low              | 30000          | 0            | 0    |  |
|                   | LAN12 | Enable | low              | 30000          | 0            | 0    |  |
|                   | LAN13 | Enable | low              | 0              | 0            | 0    |  |
| 1                 | LAN14 | Enable | low              | 0              | 0            | 0    |  |

<u>步骤20.选</u>中Enable Legacy**复**选框以适应旧设备。

| POE Se    | ettings           |                           |
|-----------|-------------------|---------------------------|
| Power Mo  | ode: 💿 Port L     | _imit Edit                |
|           | Class             | Limit Edit                |
| Legacy:   | Enabl             | e                         |
| SNMP Tra  | aps: 🗌 Enabl      | e                         |
| Power Tra | ap Treshold: 95 % | (Range:1-99, Default: 95) |

步骤21.选中**Enable** SNMP Traps复选框,以允许简单网络传输协议发送陷阱通知。如果陷阱已启用,您还必须启用SNMP并配置至少一个SNMP通知收件人。

| POE Settings       |                    |                 |
|--------------------|--------------------|-----------------|
| Power Mode:        | Port Limit         | Edit            |
|                    | O Class Limit      | Edit            |
| Legacy:            | 🗹 Enable           |                 |
| SNMP Traps:        | C Enable           |                 |
| Power Trap Treshol | d: 95 % (Range:1-9 | 9, Default: 95) |

步骤22.在Power Trap Threshold*字段中*,输入使用阈值,该阈值是功率限制的百分比。如果 功率超过此值,则会发起警报。默认值为 95。

| POE Settings        |                                  |
|---------------------|----------------------------------|
| Power Mode:         | • Port Limit Edit                |
|                     | O Class Limit                    |
| Legacy:             | 🗹 Enable                         |
| SNMP Traps:         | 🗹 Enable                         |
| Power Trap Treshold | d: 95% (Range:1-99, Default: 95) |

注意:PoE属性表显示每个已配置端口的计数器。

- •操作状态 已配置端口的操作状态。
- •额定功率 交换机可向所有连接的PD提供的总功率。
- 功耗 PoE端口当前消耗的功率量。
- •已分配功率 为端口分配的功率量。
- •可用功率 额定功率(消耗功率量)。

| POE Properties Table |               |                |                 |                 |  |
|----------------------|---------------|----------------|-----------------|-----------------|--|
| Operational Status   | Nominal Power | Consumed Power | Allocated Power | Available Power |  |
|                      | 120w          | 0w             | 0w              | 120w            |  |

步骤23.单击"应用"。

| FOE Settings                                              |                       |                      |                       |                         |
|-----------------------------------------------------------|-----------------------|----------------------|-----------------------|-------------------------|
| Power Mode:                                               | Port Limit            | Edit                 |                       |                         |
| C                                                         | Class Limit           | Edit                 |                       |                         |
| Legacy:                                                   | Enable                |                      |                       |                         |
| SNMP Traps:                                               | Enable                |                      |                       |                         |
| Power Trap Treshold:                                      | 95 % (Range:1-99, De  | afault: 95)          |                       |                         |
|                                                           |                       |                      |                       |                         |
|                                                           |                       |                      |                       |                         |
| POE Properties Table                                      | 1                     | _                    |                       |                         |
| POE Properties Table<br>Operational Status                | Nominal Power         | Consumed Power       | Allocated Power       | Available Power         |
| POE Properties Table<br>Operational Status                | Nominal Power<br>120w | Consumed Power<br>Ow | Allocated Power       | Available Power<br>120w |
| POE Properties Table<br>Operational Status                | Nominal Power<br>120w | Consumed Power<br>Ow | Allocated Power<br>Ow | Available Power<br>120w |
| POE Properties Table<br>Operational Status<br>Apply Cance | Nominal Power<br>120w | Consumed Power<br>Ow | Allocated Power<br>Ow | Available Power<br>120w |

第24步。(可选)要永久保存配置,请转到"复制/保存配置"页面,或单 🤡 Save 击页面 上部的图标。

您现在应该已成功配置RV345P路由器上的PoE设置。